## EQCM Checklist (9/01/2016)

- 1. You need to have your own: QCM crystal, a reference and counter electrode. You ned the eQCM 10M and Ref 600 pstat. (The flow cell
  - requires a special reference electrode that you need to buy).
- 2. Plug in eQCM 10 M power cord
- 3. Connect USB cables between the eQCM and the computer and the Gamry Reference 600 and computer.
- 4. Switch on the eQCM 10M and the Gamry Reference 600
- 5. Confirm that your eQCM 10M and Ref 600 are recognized
- 6. Double click the Gamry resonator icon.
- 7. Connect the eQCM crystal crystal to the special connector Fig 1.
- 8. Assemble the eQCM cell with your crystal and connect to the 10M fig 2.
  - a. Make sure QCM crystal is centered in well and add solvent to the cell.
  - b. Connect the black wire to the electrode with the green dot.
- 9. Find the resonant Frequencies
  - a. Enter a width frequency of 30,000 Hz.
  - b. Press single scan

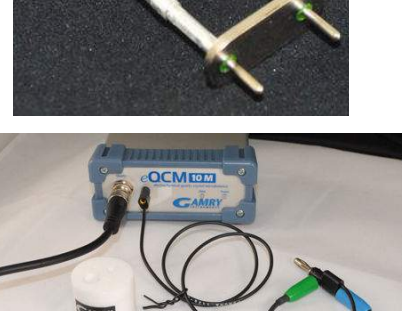

Figure 2 eQCM cell with electrical Connection to 10M

- c. If the amplitude is less then 1 or greater then 4.5 adjust to between 2 and 4.d. If you do not see the S shaped spectrum increase your frequency window and
- press Single Scan.
- e. If the crystal is working in liquid
  - i. Isolate a region that contains both the low and high frequency peaks with the two green cursors Figure 3.
  - ii. Set the Fequency width to 0.05
- f. If the crystal is working in air
  - i. Isolate only the low frequency peak (negative going) with the green cursors.
  - ii. Set the frequency step to 0.02.
  - iii. Press single scan if the peak has a flat bottom increase the Amplitude slider.
- g. Click Start and see if the frequency stabilizes.
- h. If you have trouble look at the videos on the web page.

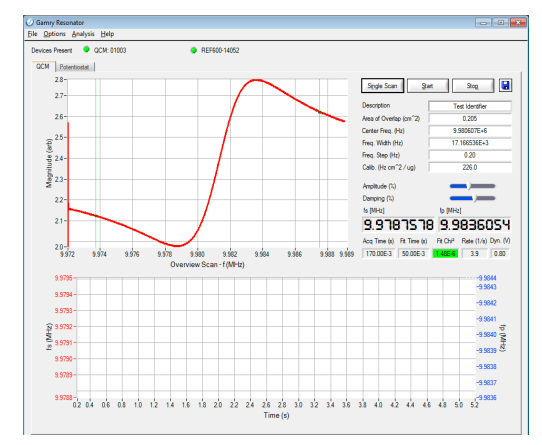

Figure 3 Resonator window

- 10. Choose the potentiostat tab in the Resonator window and set up the parameters for your scan.
- 11. QCM data acquired will be automatically saved if you are doing eQCM but for stand alone QCM experiment you need to save it manually.